高山市施設予約システム利用の手引き

この予約システムは、いつでも、どこでも、誰もが気軽に施設を利用 していただくことを目的に、インターネットを利用して施設予約ができ るよう導入しました。 また、公平に施設をご利用いただくための抽選 機能も導入しています。

【高山市施設予約システム】

https://shisetsu-takayama.jp/

(インターネットに接続されたパソコン、スマートフォンでご利用できます)

こちらのQRコードからもアクセスできます →

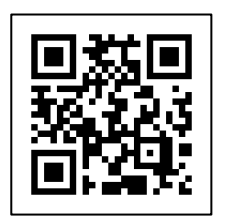

【お知らせ】

このシステムをご利用になるためには、団体登録が必要です。

登録は、高山市役所、各支所、飛騨高山ビッグアリーナにおいて受け付けて います。

## 【お問合せ】

| ・等)に関すること       |
|-----------------|
| 電話:0577-34-3333 |
| 電話:0577-35-3157 |
| 関すること           |
| 電話:0577-35-3155 |
| お問合せください。       |
| ド)に関すること        |
| 電話:0577-35-3153 |
|                 |

| 手続き       | 内容            | 期日           |
|-----------|---------------|--------------|
| 施 設       | 社会体育施設、生涯学習施設 | · 、学校施設      |
| 抽選申込      | システムにログインし、希  | 使用する日の2か月前の  |
|           | 望の日時・施設等を選択し、 | 1日午前0時~      |
|           | 申し込みます。申込内容の  | 10日 午後6時     |
|           | 確認や取消もできます。   |              |
|           | 抽選申込には申込数に制限  |              |
|           | があります。        |              |
|           | 生涯学習施設10コマ    |              |
|           | 社会体育施設10コマ    |              |
|           | 学校施設5コマ       |              |
| 抽選        | 抽選申込が重複した場合   | 使用する日の2か月前の  |
|           | は、自動で抽選を行います。 | 10日午後6時~     |
|           |               | 11日午前9時      |
| 抽選結果の確認   | 抽選結果を確認してくださ  | 使用する日の2か月前の  |
|           | い。メールを登録している  | 11日午前9時~     |
|           | 団体は、代表者に抽選結果  |              |
|           | のメールが届きます。    |              |
| 予約申請      | 空いている日時・施設等を  | 使用する日の2か月前の  |
|           | 選択し、予約することがで  | 11日午前9時~     |
|           | きます           | 利用する日の前日     |
| 予約の取消     | 予約した内容の取消ができ  | 利用する日の7日前まで  |
|           | ます。           | それ以降は各施設へ直接、 |
|           |               | 連絡をしてください。   |
| 施設使用料の支払  | 使用料は使用日までに各窓  | 利用日までに       |
| い(生涯学習施設の | 口でお支払いください。   |              |
| 場合)       |               |              |
|           |               |              |

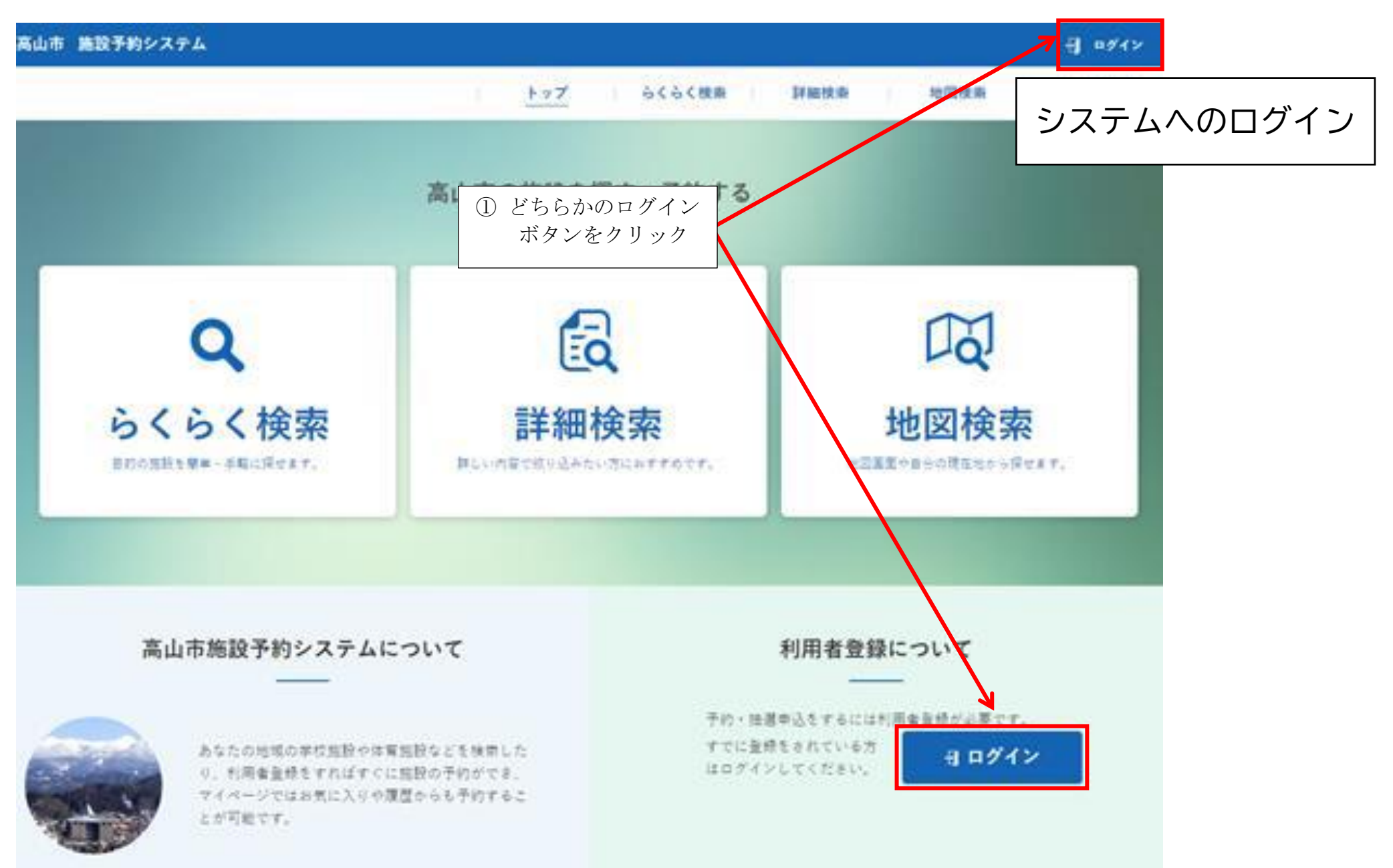

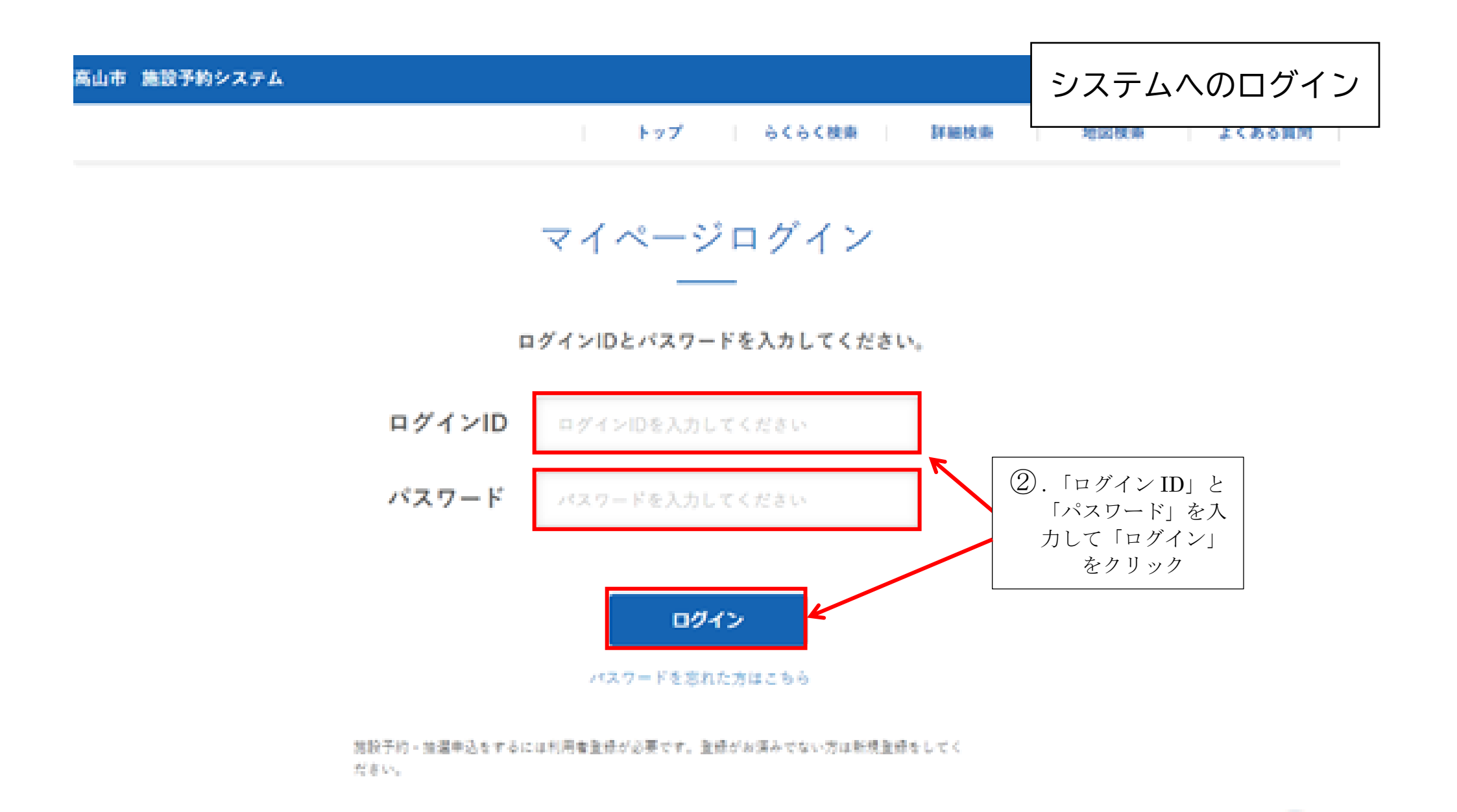

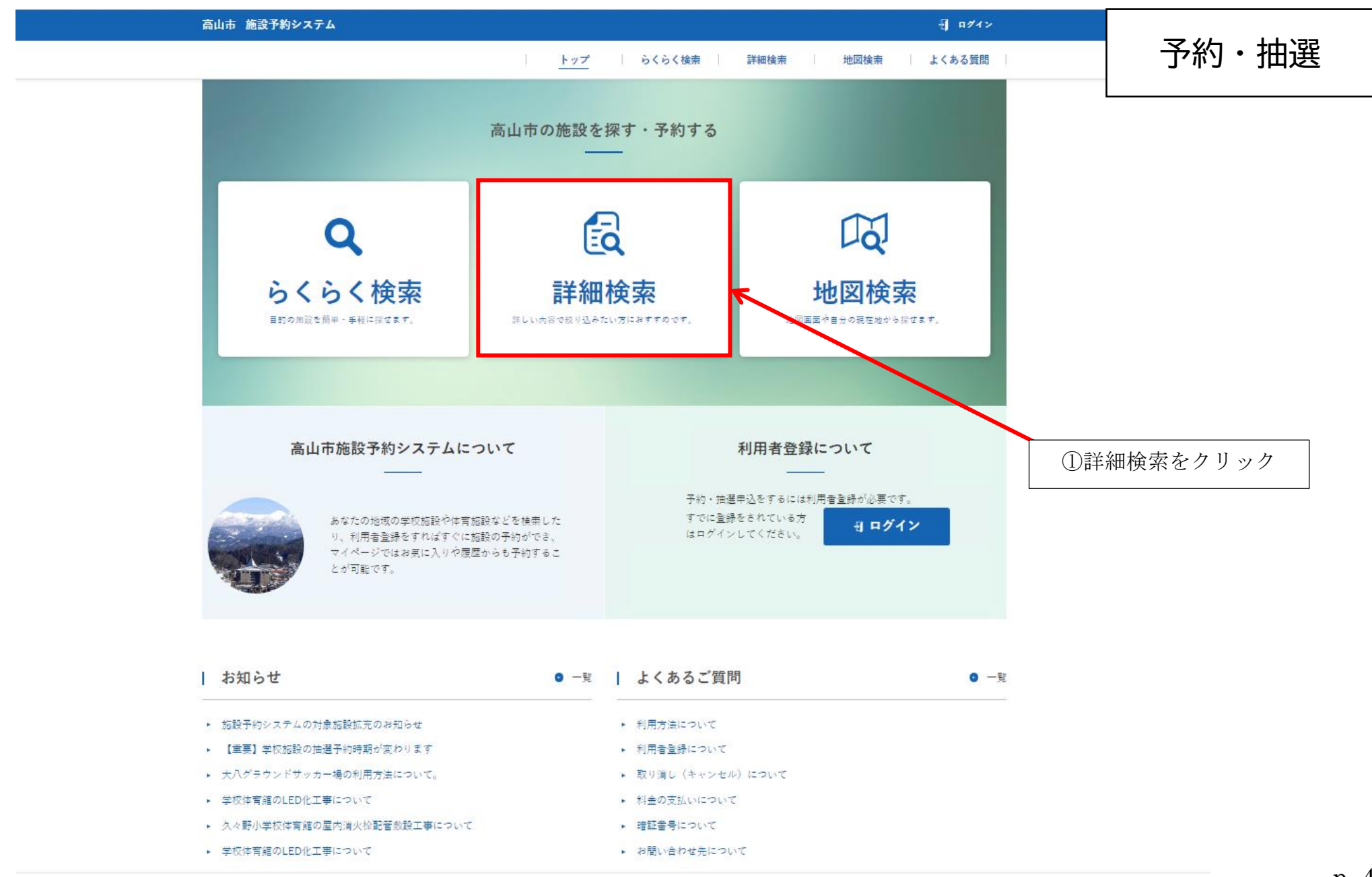

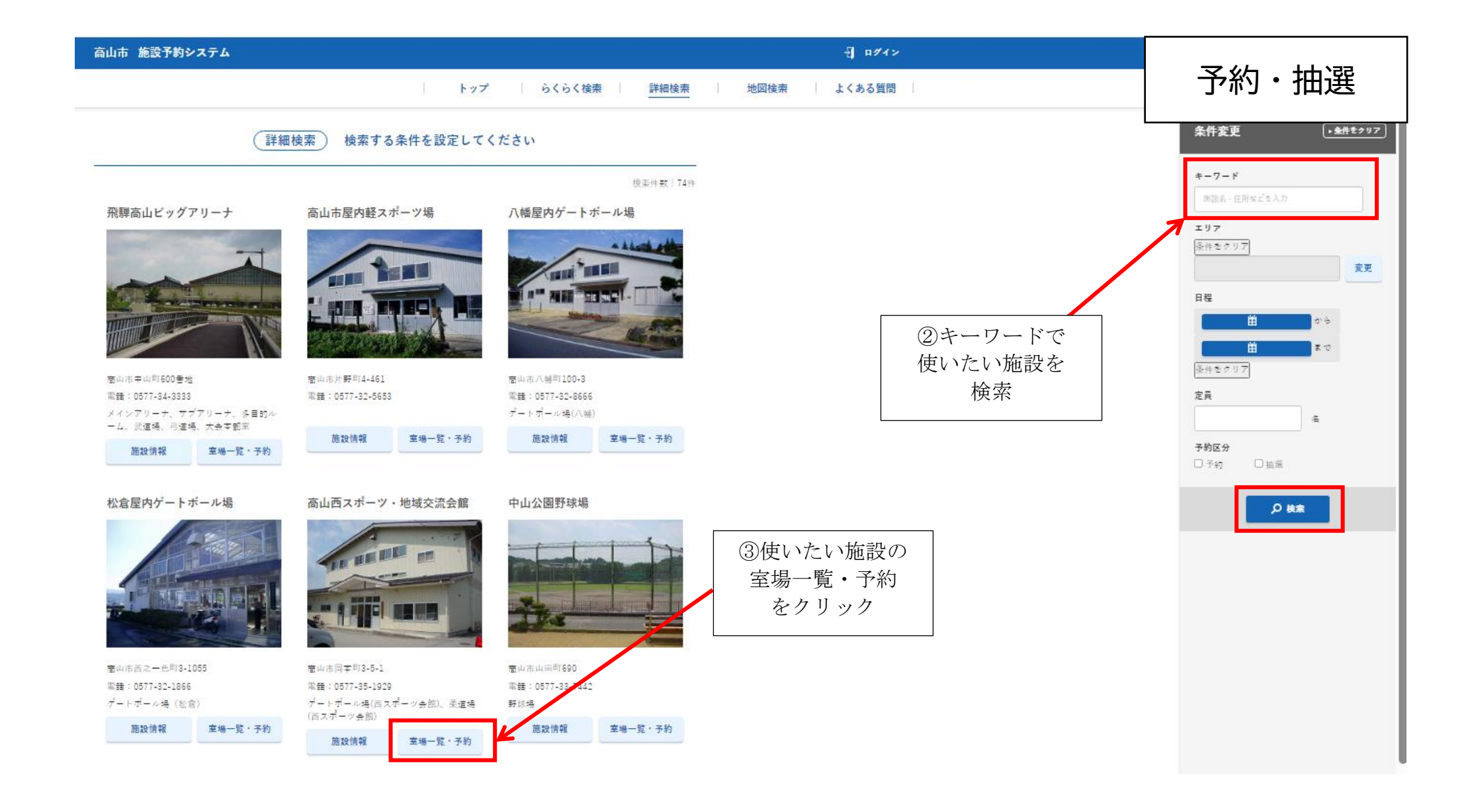

| 高山市 施設予約システム                                                                                                    |                                                                                                    |                                                    |                                                           | 又约、抽译   |
|----------------------------------------------------------------------------------------------------|----------------------------------------------------------------------------------------------------|----------------------------------------------------|-----------------------------------------------------------|---------|
|                                                                                                    | トップ                                                                                                    | らくらく検索 詳細検索                                        | 地図検索 よくある質問                                               | 「丁が」・拙選 |
| 高山西スポー                                                                                                    | ツ・地域交流会館 室場-覧                                                                                                    |                                                    | ×                                                         |         |
| すべての室場         ゲートボール場(         柔道場(西スボー         電山市中山町600巻地         電山市中山町600巻地         電話:0577-34-3383         メインアリーナ、サブアリーナ、多目的ル | 詳細情報       全室場予約状況         西スボーツ会館)       詳細情報       予約状況         ツ会館)       詳細情報       予約状況         建細情報       予約状況       ●         第細情報       予約状況       ●         第細情報       予約状況       ●         第細情報       予約状況       ●         第細情報       予約状況       ●         第細情報       予約状況       ●         ●       ●       ●         ●       ●       ●         ●       ●       ●         ●       ●       ●         ●       ●       ●         ●       ●       ●         ●       ●       ●         ●       ●       ●         ●       ●       ●         ●       ●       ●         ●       ●       ●         ●       ●       ●         ●       ●       ●         ●       ●       ●         ●       ●       ●         ●       ●       ●         ●       ●       ●         ●       ●       ●         ●       ●       ●         ● </th <th>第山市八緒町100-3<br/>電話:0577-32-8666<br/>ゲートボール場(八梯)</th> <th><ul> <li>④使いたい室場の</li> <li>予約状況</li> <li>をクリック</li> </ul></th> <th></th> | 第山市八緒町100-3<br>電話:0577-32-8666<br>ゲートボール場(八梯)      | <ul> <li>④使いたい室場の</li> <li>予約状況</li> <li>をクリック</li> </ul> |         |
| <ul> <li>ーム、武道場、弓道場、大会车部室</li> <li>施設情報</li> <li>室場一覧・予約</li> </ul>                                                                  | 施設情報 室場一覧·予約                                                                                                    | 施設情報 室場一覧·予約                                       |                                                           |         |
| 松倉屋内ゲートボール場                                                                                                    | 高山西スポーツ・地域交流会館                                                                                                    | 中山公園野球場<br>「「「」」「」「」」「」「」」「」」「」」「」」「」」「」」「」」「」」「」」 |                                                           |         |
| 着山市西之一色町3-1055<br>電器:0577-32-1866                                                                                                    | 壹山市同本 <sup>約</sup> 3-5-1<br>電話:0577-35-1929                                                                                                    | 蚕山市山田町690<br>電話:0577-33-7442                       |                                                           |         |
| <i>☆</i> ートポール場(性意)                                                                                                    | ゲートボール場(西スポーツ会部)、栄道場<br>(オマガール会称)                                                                                                    | 野球場                                                |                                                           |         |
| 施設情報 室場一覧・予約                                                                                                    | 施設情報 室場一覧・予約                                                                                                    | 施設情報 室場一覧·予約                                       |                                                           | р. (    |

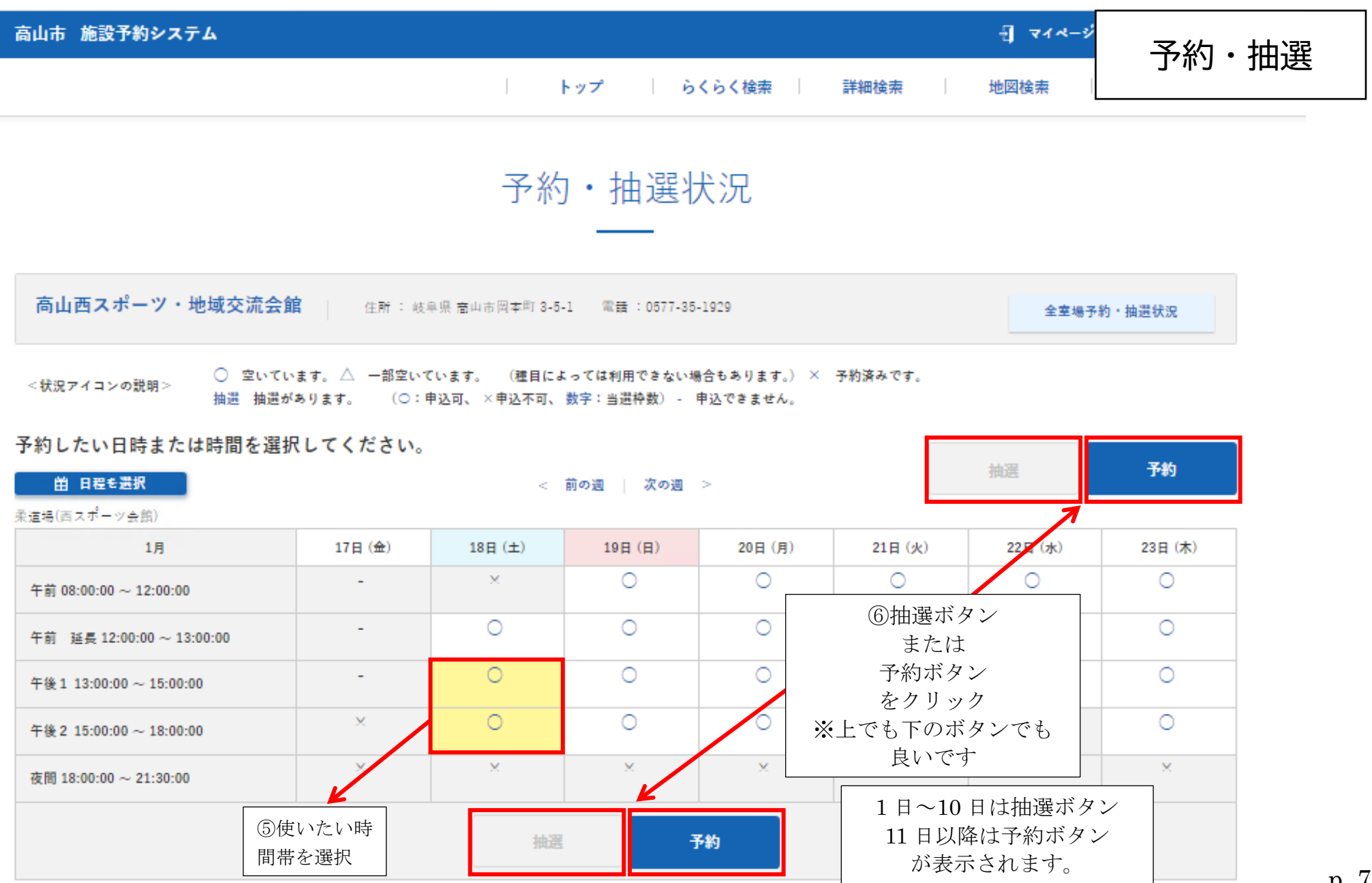

p. 7

| 高山市 施設予約システム |  |     |  |        |  |      |  |      |  |        |
|--------------|--|-----|--|--------|--|------|--|------|--|--------|
|              |  | トップ |  | らくらく検索 |  | 詳細検索 |  | 地図検索 |  | よくある質問 |

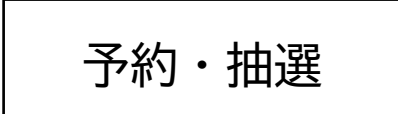

## 予約情報を選択 1

## 予約情報を選択してください。

高山西スポーツ・地域交流会館 住所: 岐阜県 高山市岡本町 3-5-1 電話: 0577-35-1929

| 柔道場(西スポーツ会館) |                             |                             |
|--------------|-----------------------------|-----------------------------|
| 利用日          | 2025年01月18日(土曜日)            |                             |
| 利用時間         | 13時00分 から 18時00分 まで         | の加利を選択                      |
| 利用面割 米必須     | ◉ 全面 (面使用率: 100%, 用途目約:未屬約) | ⑧利用する用途目的を選択(目的に近いものを選べばOK) |
| 用途目的 ※必须     | 差択してください ✔                  |                             |
| 人数 ※必須       |                             | ⑨右の欄には行事名を入力                |
| 加算滅算属性       | 一般减免 50 % (減罪)              | ⑩利田する人物なみカ (物学だけみカすればOK)    |
| 備考           |                             |                             |
| 金額 ※目安       | 施設使用料                       | 900 円                       |
|              | 加算減算適用料金                    | 450 円                       |
|              | 2000年代王<br>合計金額             | 合計 450 円                    |
|              | 戻る 申込み内容を確認                 | ⑩申込み内容を確認をクリック              |

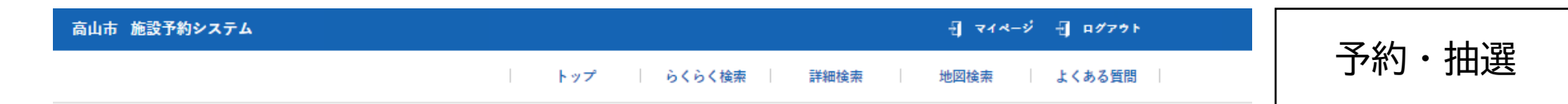

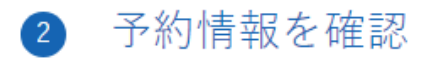

以下の内容でよろしければ「予約申込み」ボタンを押してください。

住所: 岐阜県 高山市岡本町 3-5-1 電話: 0577-35-1929

## 柔道場(西スポーツ会館)

| 利用日    | 2025年01月18日(土曜日)             |                       |             |
|--------|------------------------------|-----------------------|-------------|
| 利用時間   | 13時00分 から 18時00分 素で          |                       |             |
| 利用面割   | 全面 ( 面使用率: 100%, 用注目的: 未選択 ) |                       |             |
| 用途目的   | 居合道                          |                       |             |
| 人数     | 1                            |                       |             |
| 偏考     |                              |                       |             |
| 加算減算属性 |                              |                       |             |
| 金額 ※目安 | 施設使用料<br>加算減算適用料金<br>儀品料金    | 900 円<br>450 円<br>0 円 |             |
|        | <b>合</b> 計 <b>主</b> 領        | 合計 450 円              | ①予約申込みを     |
|        | 戻る予約申込み                      |                       | <i>2997</i> |

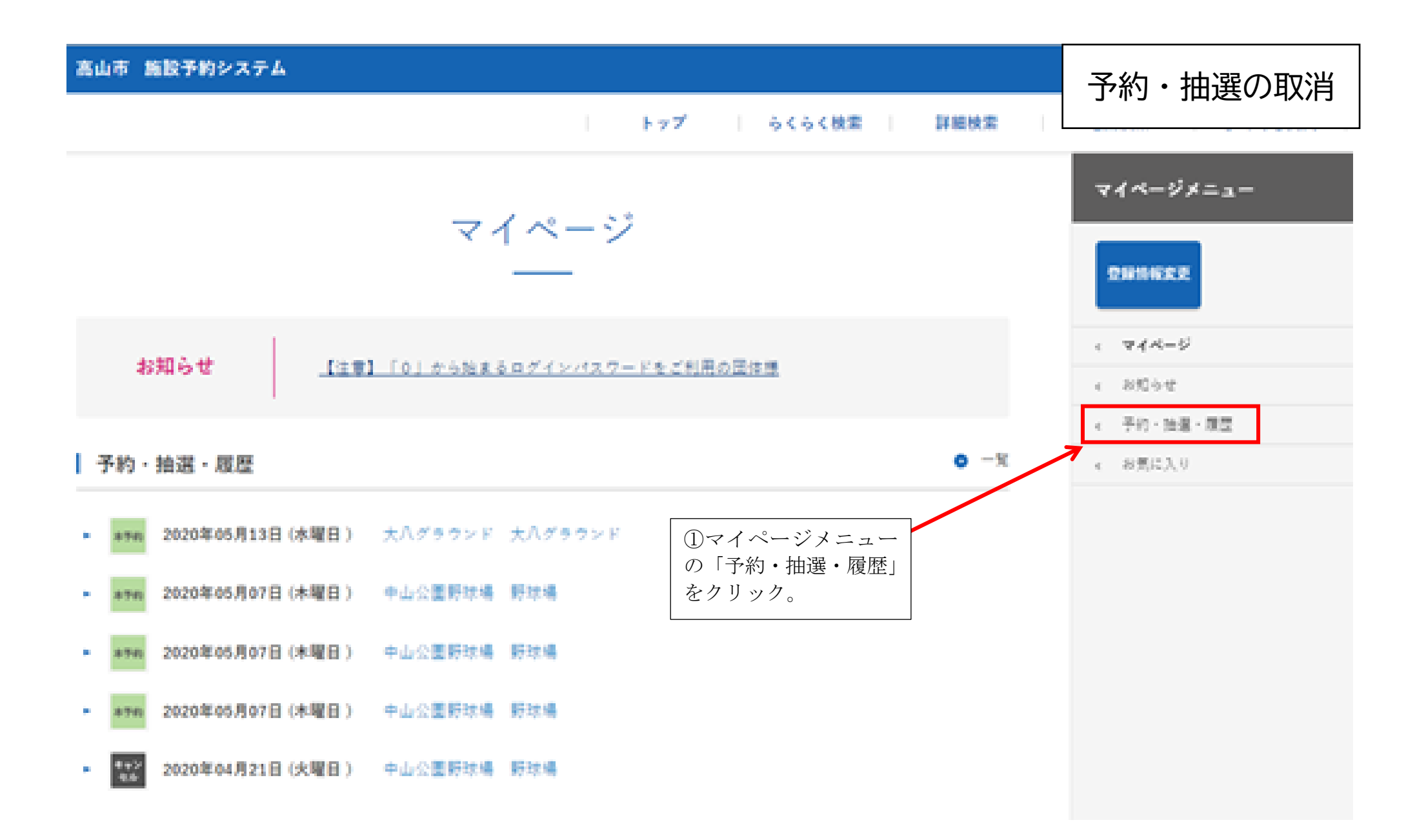

| 高山市 施設予約システム     |                                                       |                 | 予約・抽選                      | の取消   |
|------------------|-------------------------------------------------------|-----------------|----------------------------|-------|
|                  | 177 6464                                              | en Irmen        |                            | P M M |
|                  | 2 44 +1 Yes FP GT                                     |                 | マイベージメニュー                  |       |
|                  | 予約・抽選・腹歴                                              |                 | RESERT                     |       |
| あなたが今までに予約したの施設  | 2の一覧です。 予約や抽選の状況をまとめてチェック                             | できます。           |                            |       |
| manation at      |                                                       | 50.03           | <ul> <li>・ 本化らせ</li> </ul> |       |
| -                | TEPENSET AND PART IS                                  | 1411 2.5. 2.8.7 | - 予約 - 始選 - 超型             |       |
| □ #*# ±Λ#\$9×#   | 大八グラウンド<br>金属                                         | 412             | · art.c.3.9                |       |
|                  | 04890019-01-9-14890019                                | 74)RA           | 842<br>(2.05.00 U.V.)      |       |
| 1000 RBEムビッグアリーナ | ②「確認」ボタンをクリック                                         | 79(PE           | (TITA SALA)                | R)    |
|                  | <ul> <li>※予約の場合、「予約取消」ボ</li> <li>ないがまニキャオオ</li> </ul> |                 | 81                         |       |
| THE COMPANY      | ダンが表示されます。                                            | -               | 2020#17[138                | ₩÷.   |
| C and +2028404   | 新<br>此<br>道                                           | #15             |                            | 87    |
|                  | 13時00分から15時00分                                        | 予約取消            | 単位をクリア<br>E%に入り            |       |
|                  |                                                       | -               | DATELY                     |       |
|                  | 1020年の月1日(中華語)                                        | 4025            |                            |       |

| 8山市 施設予約システム  | •                          |                     |                           | 予約・抽躍の取消      |
|---------------|----------------------------|---------------------|---------------------------|---------------|
|               |                            | 1-27 6464 Pater     | 地図秋田 よくある気が               | 」、ボリ・コロ医ワノ収/月 |
|               | 予約詳細                       |                     | 71-4-9×==-                |               |
|               | -                          |                     | -                         |               |
| 大八グラウンド       | 大八グラウンド                    |                     | 1 944-5                   |               |
| GHINGS STREET | 1500-1 電話:0577-32-8260     |                     | 1 AG44                    |               |
|               | Contraction and the second |                     | · 予約·除潤·周澄                |               |
| MRD .         | 2020年05月13日 (外曜日)          |                     | <ul> <li>a売に入り</li> </ul> |               |
| FURING T      | 0840000 + + 184000 # T     |                     |                           |               |
| enan          | 全型 (型使用车:100% 用读音的:+常知     | 0                   |                           |               |
| Alesh         | R.CFH                      |                     |                           |               |
| 85            | 96                         |                     |                           |               |
| 0.0           | 8L                         |                     |                           |               |
| 人教            | a.i.                       | ③「予約取消」ボタン<br>をクリック |                           |               |
| 84            |                            |                     |                           |               |
| AB =8A        |                            | 10007 15.0          |                           |               |
|               |                            | <u>K</u>            |                           |               |
|               | R5 790                     | n.n                 |                           | p. 1          |

予約・抽選の取消

下記の予約を取り消します。 よろしければ「予約取消」を押下してください。

| 利用日    | 2020年05月13日 (水曜日)                      |
|--------|----------------------------------------|
| 利用時間   | 08時00分から18時00分まで                       |
| 宣場名    | 大八グラウンド                                |
| 利用面割   | 全面 (固使用率:100% 用途目的:未道択)                |
| 用途目的   | 軟式野球                                   |
| キャンセル料 | ●円 ④円 ④予約詳細内容を確認し、                     |
| 施設電話番号 | 0577-32-8257 問題ない場合は「予約取消」<br>ボタンをクリック |
|        | 予約取消                                   |